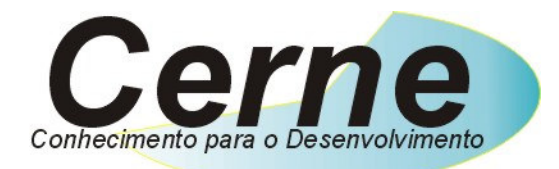

# Cerne Tecnologia e Treinamento

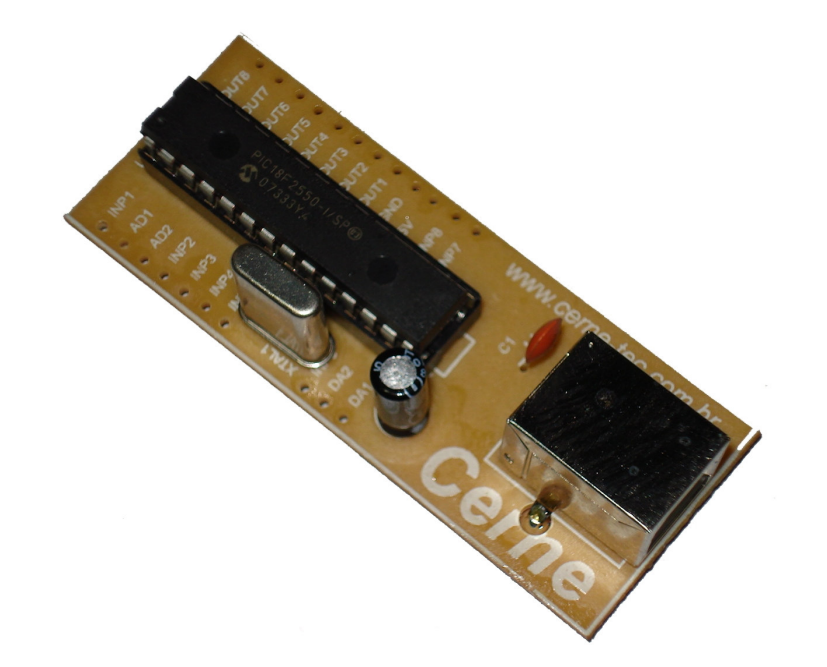

# **Tutorial para a USBCOM**

(21) 4063-9798 (11) 4063-1877 E-mail: cerne@cerne-tec.com.br MSN: cerne-tec@hotmail.com Skipe: cerne-tec

# www.cerne-tec.com.br

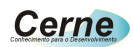

#### Kits Didáticos e Gravadores da Cerne Tecnologia

A Cerne tecnologia têm uma linha completa de aprendizado para os microcontroladores da família PIC e 8051. Veja os detalhes de cada um nas figuras abaixo:

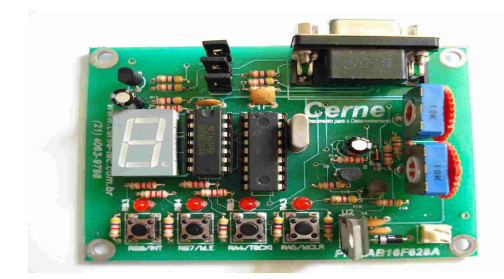

#### Kit PICLAB16F628A ou PICLAB18F1220

- Microcontrolador PIC16F628A ou PIC18F1220
- Comunicação serial
- Comparador •
  - Display de 7 segmentos
- Leds •
- Botões
- Gravação ICSP

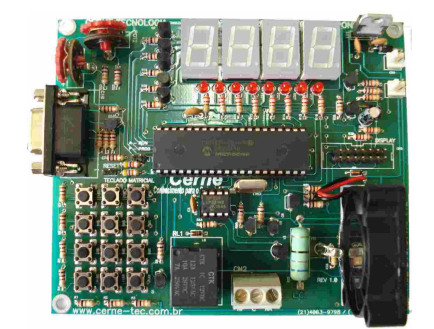

#### Kit PICLAB16F877A ou PICLAB18F442

- Microcontrolador PIC16F877A ou PIC18F442
- Comunicação serial •
- AD
- Display de 7 segmentos •
- Display LCD •
- Infravermelho •
- Controle de velocidade de motor •
- Varredura de teclas •
- Memória I2C

#### Kit PIC MASTER PIC18F4550

- Microcontrolador PIC18F4550
- Comunicação serial
- Comunicação USB 2.0
- Comunicação PS2
- Display LCD
- Comunicação infravermelho em RC5
- Comunicação RS232 •
- Comunicação RS485
- Varredura de Leds
- Varredura de teclas

#### Kit 8051LAB

- Microcontrolador AT89S8252
- Comunicação serial
- Display de 7 segmentos
- Leds
- Botões
- Varredura de teclas
- Display LCD ٠
- Gravação ICSP

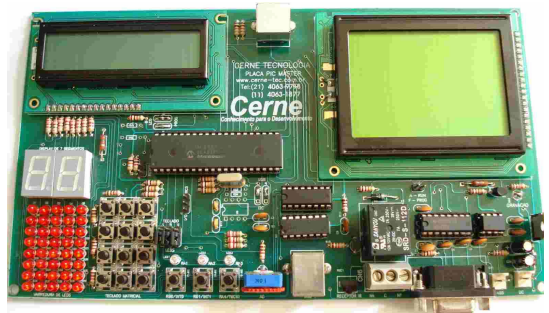

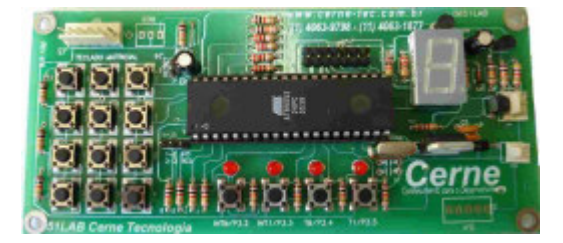

cerne@cerne-tec.com.br

- **Display Gráfico**

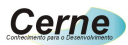

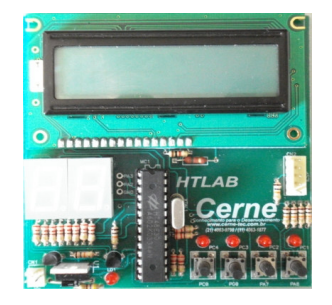

#### Kit HTLAB

- Microcontrolador HT48E30
- Display LCD
- Display de 7 segmentos
- Leds
- Botões
- Gravação ICSP

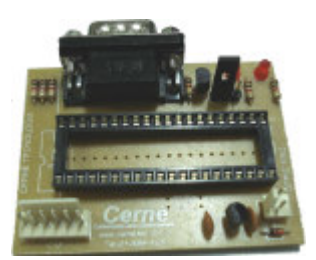

#### **Gravador GPPIC PRO**

• Grava os modelos da linha flash e otp da família Microchip como PIC12, PIC16 e PIC18.

Uma linha completa de componentes para o desenvolvimento de seus projetos eletrônicos como displays, PICs, botões, leds, cristais e etc.

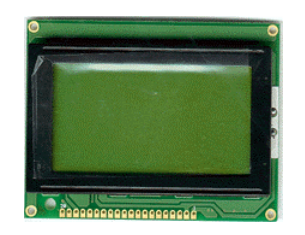

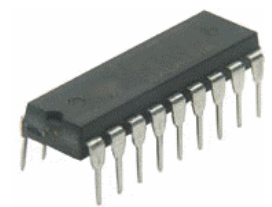

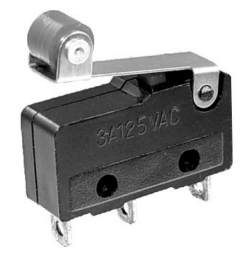

Visite a nossa página na Internet, no endereço <u>www.cerne-tec.com.br</u> e conheça melhor nossos serviços e produtos.

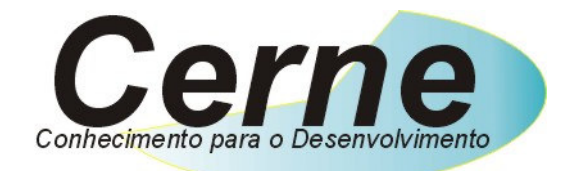

O nosso negócio é o conhecimento.

### Cerne

# Índice

| 1. Reconhecendo o Kit             | 05 |
|-----------------------------------|----|
| 2. Reconhecendo a placa USBCOM    | 06 |
| 3. Informações técnicas da USBCOM | 06 |
| 4. Conectando a USBCOM            | 11 |
| 5. O Protocolo da USBCOM          | 14 |
| 6. O software CerneCOM            | 18 |
| 7. Suporte Técnico                | 21 |

Todos os direitos reservados à Cerne Tecnologia e Treinamento LTDA. Nenhuma parte desta edição pode ser utilizada ou reproduzida – em qualquer meio ou forma, seja mecânico, eletrônico, fotocópia, gravação ou etc. – nem apropriada ou estocada em sistema de banco de dados sem a expressa autorização.

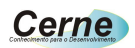

### 1. Reconhecendo o Kit

Antes de iniciar este tutorial, vamos reconhecer o material que acompanha este kit.

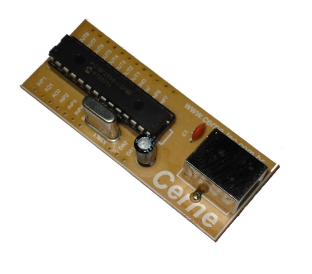

Placa USBCOM

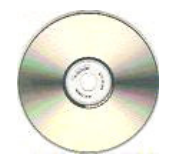

CD de instalação da placa

*Obs: Esta placa não precisa de fonte externa para funcionar. O mesmo é alimentado pela tensão DC da própria USB do micro.* 

# 2. Reconhecendo a placa USBCOM

www.cerne-tec.com.br

cerne@cerne-tec.com.br

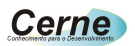

Vamos agora reconhecer os conectores do placa USBCOM:

| l     |  |
|-------|--|
|       |  |
|       |  |
|       |  |
| <br>1 |  |
| l     |  |

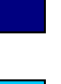

Conector USB

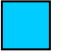

Pinos de entrada e saída

Processador da Placa

# 3. Informações técnicas da USBCOM

A placa USBCOM possui as seguintes características, que fazem da mesma tão importante:

| Descrição           | Quantidades |
|---------------------|-------------|
| Entradas digitais   | 8           |
| Saídas digitais     | 8           |
| Entradas analógicas | 2           |
| Saídas analógicas   | 2           |

Todos estes pinos, sejam eles digitais ou analógicos não podem em hipótese alguma trabalhar com tensões fora da faixa de 0 a 5 V, pois isso pode danificar permanentemente este produto!

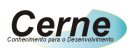

#### 3.1 Entradas Digitais

As entradas digitais operam na faixa de tensão de 0 a 5 V, onde o verdadeiro para o sistema é o **nível 0** e o falso o **nível 1**. Estas entradas são facilmente identificadas na placa através da serigrafia da mesma, onde irá se notar a presença da palavra INPX, onde X varia de 1 a 8. Observe na figura abaixo como está disposto as entradas da placa:

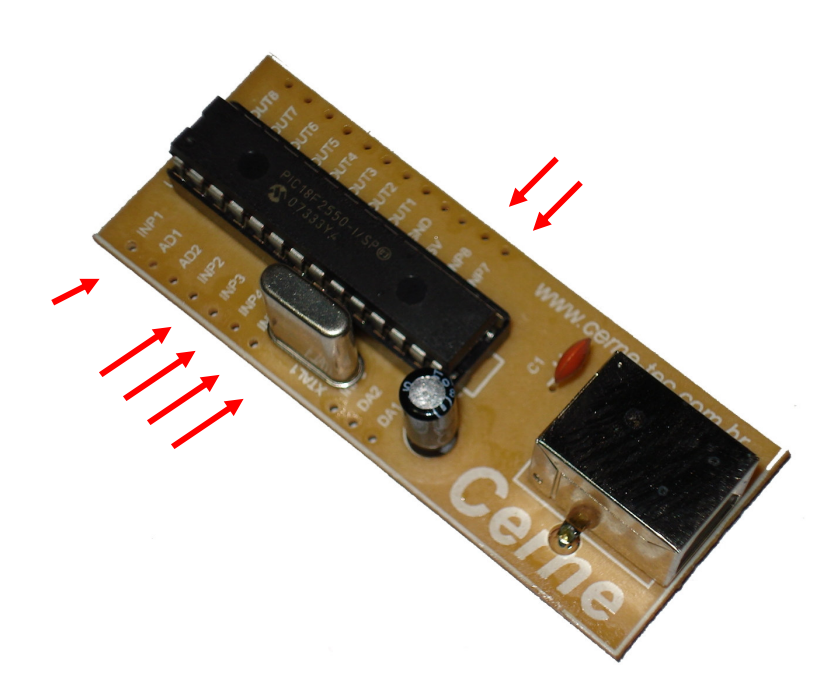

Todas estas entradas, quando não estão sendo utilizadas, ficam em estado flutuante, ou seja, em um dado instante o sistema poderá ler 1 ou 0 nas mesmas. Para sanar isso, o sensor que for conectado a uma destas entradas, deve garantir o nível 1, através de um resistor de pull-up, caso o sensor usado seja do tipo dreno aberto, ou seja somente consegue impor o nível 0 e não 1. Veja como fazer isso na figura abaixo:

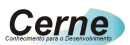

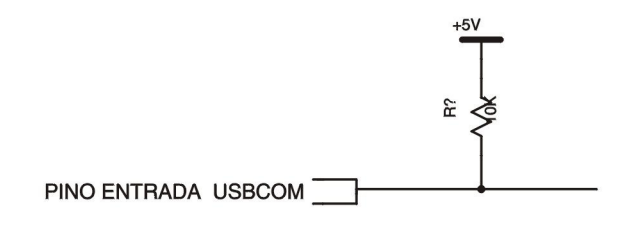

#### 3.2 Saídas Digitais

A USBCOM tem ao todo 8 saídas, no qual em cada uma o nível 1 é referente a 5 VCC e o nível 0 a 0 VCC. Estas saídas podem ser observadas abaixo:

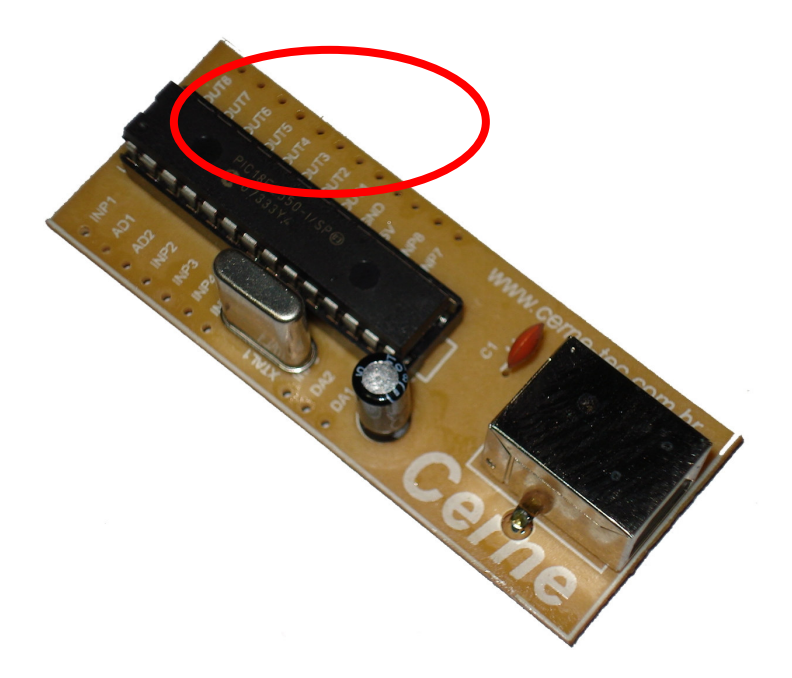

#### Cerne

# Cada saída pode fornecer no máximo 10 mA, correndo em caso de consumo acima desta faixa danificar irremediavelmente o dispositivo.

#### 3.3 Saídas DA

A placa USBCOM tem duas saídas do tipo digital analógica, onde desta forma o usuário poderá utilizá-las para aplicações diversas. Na verdade, se tratam de dois PWMs que trabalham na frequencia de 12 kHz cada um e o ciclo ativo de ambos pode ser dividido em 256 partes, ou seja, a resolução dos Das é de 8 bits. Os mesmos podem ser facilmente identificados na placa como DA1 e DA2, conforme apresentado na figura abaixo:

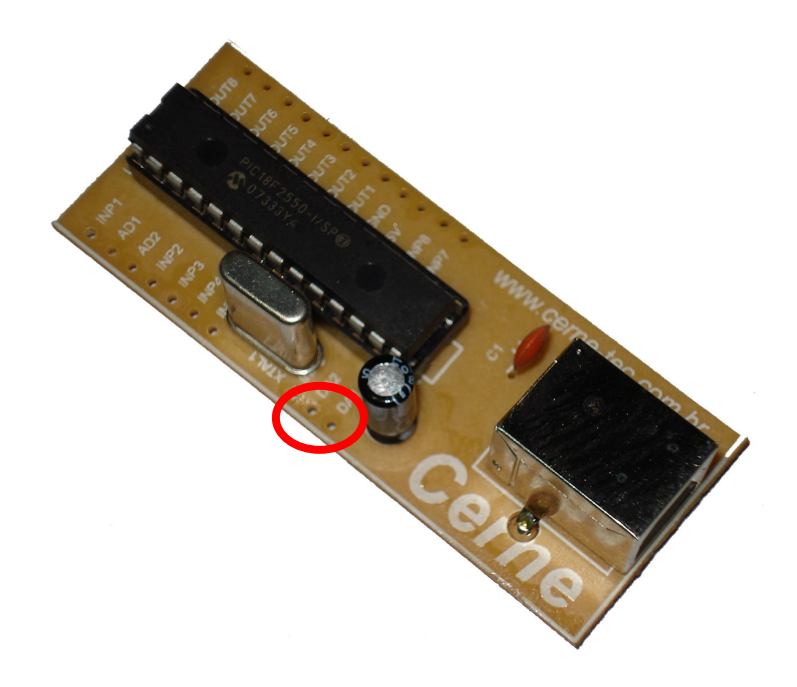

Cada saída pode fornecer no máximo 10 mA, correndo em caso de consumo acima desta faixa danificar irremediavelmente o dispositivo.

#### 3.4 Entradas AD

A placa possui duas entradas, do tipo AD (Conversor Analógico para Digital) com resolução cada uma de 8 bits. As mesmas podem ser observadas abaixo:

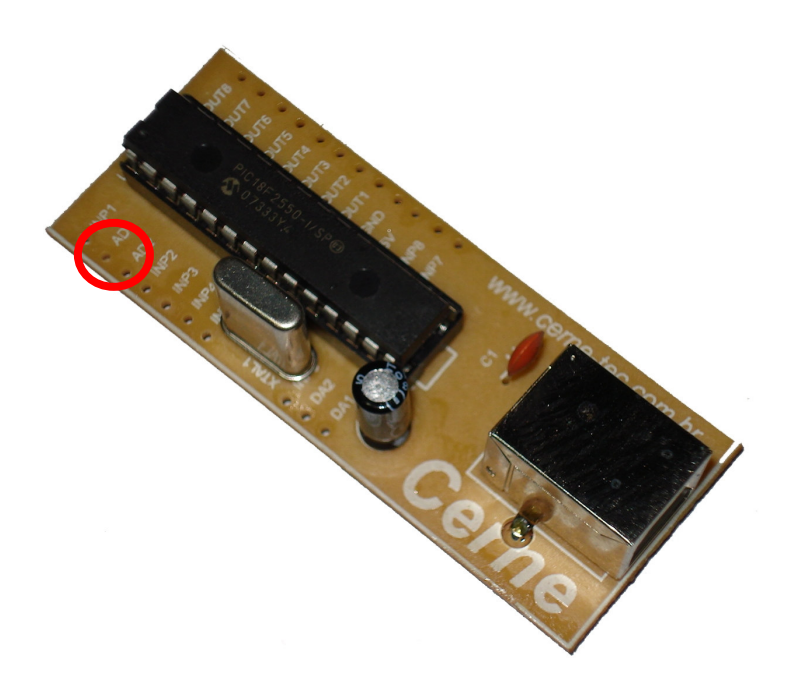

A entrada de ambos os ADs deve ficar na faixa de 0 a 5 V e impedância de entrada deve ser no máximo de 10 kohms.

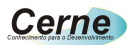

### 4. Conectando a USBCOM

1º Instale o software CerneCOM que vem em anexo ao CD que acompanha a placa USBCOM (Veja na pasta softwares do CD).

2º Conecte a placa USBCOM ao seu computador. Assim que isso for feito, irá aparecer uma mensagem do Windows como apresentado abaixo:

| 🕕 🕕 Novo hardware encontrado | $\mathbf{X}$ |
|------------------------------|--------------|
| Product-Name                 |              |
|                              | 19:31        |

3º Neste exato instante, uma nova janela do Windows surgirá, conforme apresentado abaixo:

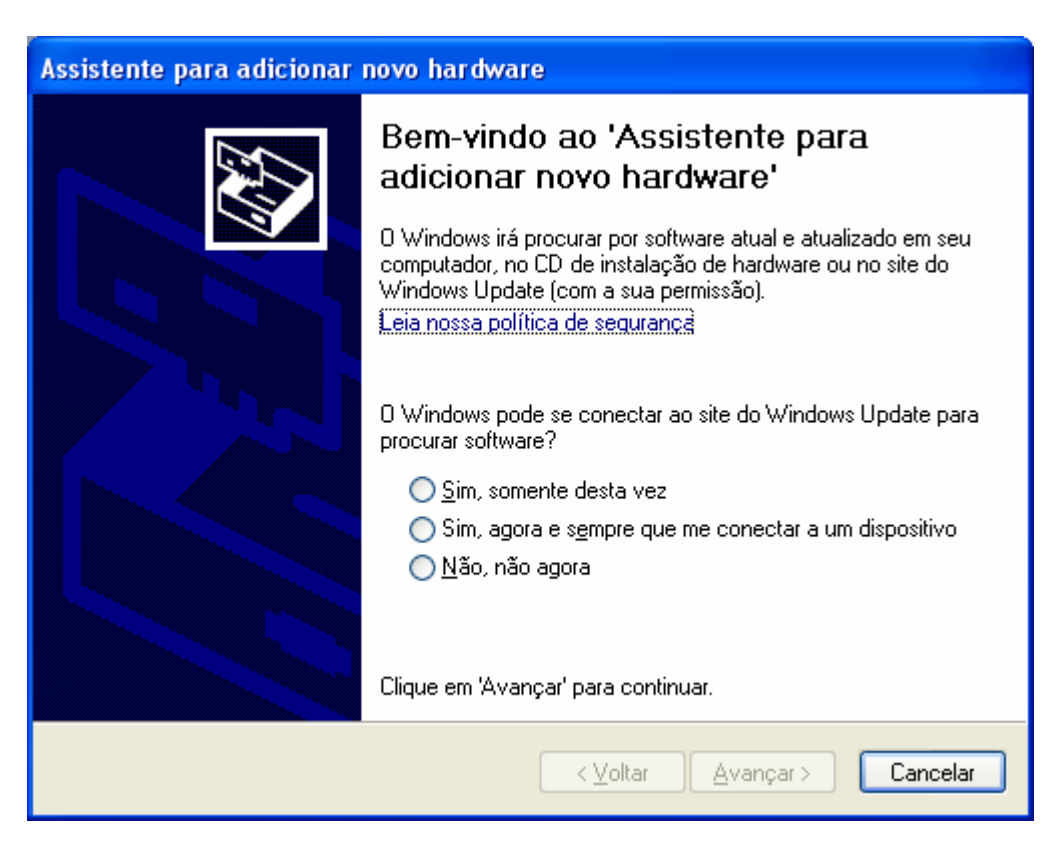

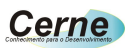

Escolha a opção *Não, não agora* e logo em seguida pressione Avançar, teremos a seguinte tela:

| Assistente para adicionar novo hardware |                                                                                                    |  |
|-----------------------------------------|----------------------------------------------------------------------------------------------------|--|
|                                         | Este assistente o ajudará a instalar o software para:<br>Dispositivo de interface humana USB<br>Se o hardware tiver sido fornecido com um CD<br>ou disquete de instalação, insira-o agora.<br>O que você deseja que o assistente faça?<br>O que você deseja que o assistente faça?<br>Instalar o software automaticamente (recomendável)<br>Instalar de uma lista ou local <u>e</u> specífico (avançado)<br>Clique em 'Avançar' para continuar. |  |
|                                         | < ⊻oltar Avançar > Cancelar                                                                                                    |  |

Deixe a opção Default marcada, que é *Instalar o software automaticamente* (*recomendável*) e logo em seguida pressione Avançar. Neste momento, o Windows irá instalar os drivers para comunicação com a USBCOM. Em determinados instantes, a tela abaixo poderá aparecer:

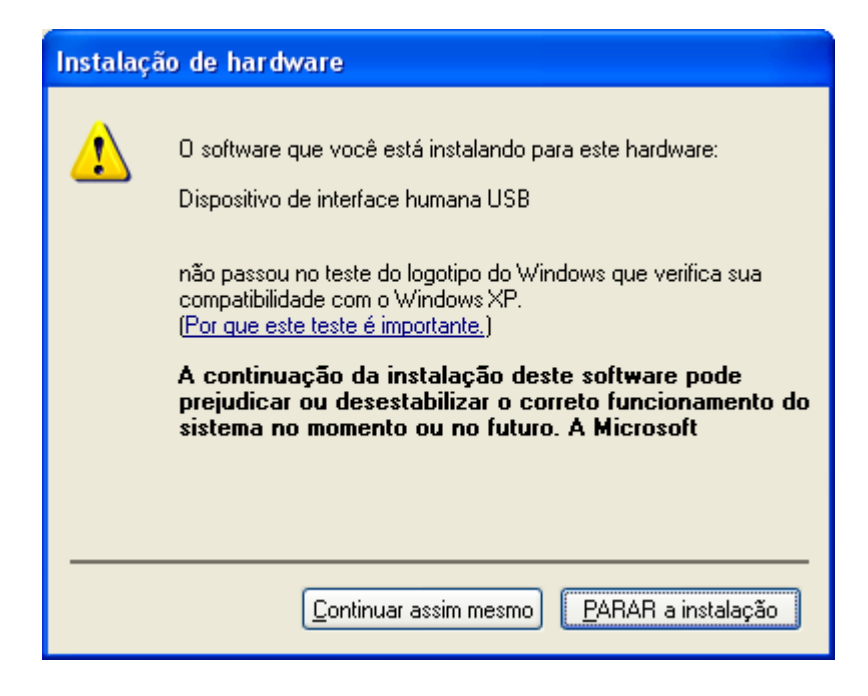

Clique na opção *Continuar Assim Mesmo* e continue a instalação normalmente. No final, a seguinte tela será apresentada, bastando clicar em Concluir para encerrar a instalação da USBCOM.

| Assistente para adicionar novo hardware |                                                           |  |  |
|-----------------------------------------|-----------------------------------------------------------|--|--|
|                                         | Concluindo o 'Assistente para<br>adicionar novo hardware' |  |  |
|                                         | O assistente terminou de instalar o software para:        |  |  |
|                                         | Dispositivo de interface humana USB                       |  |  |
|                                         | Clique em 'Concluir' para fechar o assistente.            |  |  |
|                                         | < ⊻oltar <b>Concluir</b> Cancelar                         |  |  |

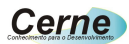

### 5. O Protocolo da USBCOM

Existe um pequeno protocolo de comunicação que foi desenvolvido para comunicar a USBCOM com o PC. Vejamos nesta seção como funciona o mesmo.

#### 5.1 Entradas Digitais

Para receber o estado de um sensor da placa, devemos enviar a seguinte string: \$INX, onde \$ marca o início da comunicação, IN indica que será lida uma entrada e X indica a entrada a ser lida, podendo variar de 1 a 8. Ao ser enviada esta palavra, a USBCOM irá retornar "1" ou "0" dependendo do estado da entrada do sensor. Para simularmos isso, instale o programa mikroC que vem junto com o CD do kit. Após a instalação e inicialização deste software, teremos a tela abaixo:

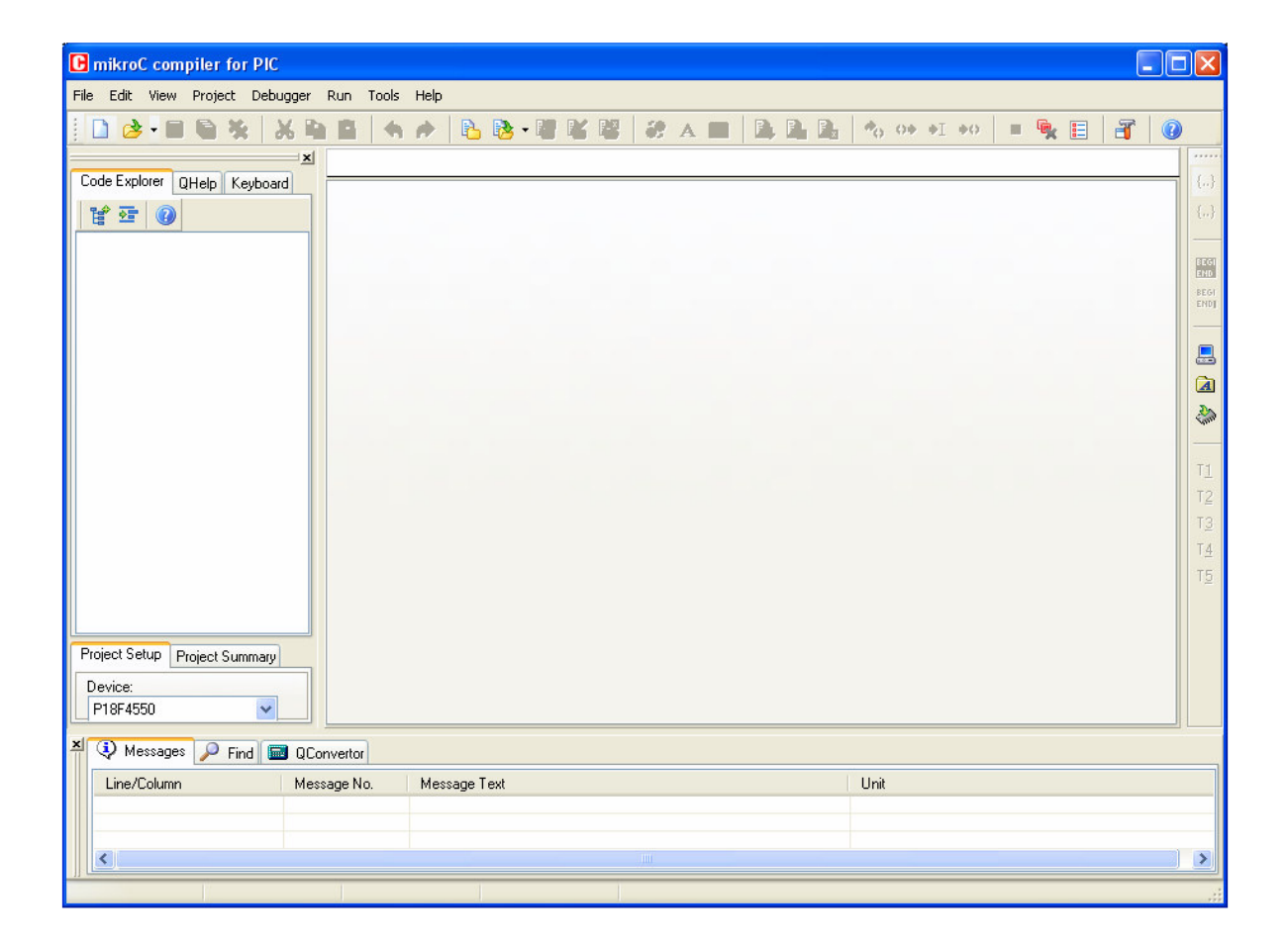

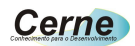

Agora vá no menu Tools -> HID Terminal, teremos a seguinte tela:

| 🚟 mikroElektronika USB | (HID) Terminal   |              |                    |
|------------------------|------------------|--------------|--------------------|
| Terminal Descriptor    |                  |              |                    |
| HID Devices:           |                  |              | Info               |
| Product-Name           |                  |              |                    |
|                        |                  |              |                    |
|                        |                  |              |                    |
| Communication          |                  |              |                    |
| I                      |                  | <u>S</u> end | Clear <u>R</u> cv. |
| Append CR              | 🦳 Send as Typing |              |                    |
| Append LF              | 🦳 Send as Number |              |                    |
| • ASCII                | C HEX            | C DEC        |                    |
|                        |                  |              |                    |
|                        |                  |              |                    |
|                        |                  |              |                    |
|                        |                  |              |                    |
|                        |                  |              |                    |
|                        |                  |              |                    |
|                        |                  |              | ~                  |
|                        |                  |              |                    |

Este software permite simular o envio e recebimento dos dados provenientes da USBCOM. Coloque a entrada INP1 por exemplo, em nível baixo (0). Neste caso, caso façamos a leitura desta porta, a USBCOM deverá retornar 1 (lógica invertida conforme abordado acima). Digite no campo communication, a seguinte string: \$IN1 e logo em seguida pressione *Send*. Note que no campo de recepção, será apresentado 1, conforme a figura abaixo:

| 🚟 mikroElektronika USB | (HID) Terminal   |       |           |
|------------------------|------------------|-------|-----------|
| Terminal Descriptor    |                  |       |           |
| HID Devices:           |                  |       | Info      |
| Product-Name           |                  |       |           |
|                        |                  |       |           |
|                        |                  |       |           |
| Communication          |                  |       |           |
| стин<br>Стин           |                  | Sand  | Clear Day |
|                        | _                |       |           |
| Append CR              | Send as Typing   |       |           |
| Format                 | j Senu as Number |       |           |
| ASCII                  | C HEX            | C DEC |           |
| 1                      |                  |       | ~         |
|                        |                  |       |           |
|                        |                  |       |           |
|                        |                  |       |           |
|                        |                  |       |           |
|                        |                  |       |           |
|                        |                  |       | ~         |
| <                      |                  |       |           |
|                        |                  |       |           |

Esta mesma idéia é válida para todas as entradas da placa, bastando alterar o parâmetro, que pode variar de 1 a 8. O resultado que a placa irá lhe retornar, será 1 ou 0 de acordo com o nível de tensão presente em sua entrada.

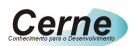

#### 5.2 Saídas Digitais

O protocolo para acesso as saídas é o seguinte: \$OXY onde X é referente a saída, podendo variar de 1 a 8 e Y é referente ao nível no qual esta saída ficará, podendo ser 0 ou 1. Por exemplo, digamos que queiramos deixar a saída OUT1 em nível alto. Devemos mandar neste caso o seguinte comando: \$O11. Faça este teste e meça com o multímetro o estado desta saída após esta operação.

O software HID Terminal pode "travar" a sua máquina caso você encoste nos pinos de comunicação USB acidentalmente. Caso isso ocorra, será necessário ressetar o seu computador.

#### 5.3 Entradas AD

O protocolo para sabermos o estado de uma das entradas AD da placa, é o seguinte: \$ADX onde X pode ser 1 ou 2 dependendo da entrada a ser feita a leitura. Ao ser enviado esta string, a USBCOM irá retornar um dado que varia de 0 a 255, dependendo do nível de tensão presente na entrada da placa.

#### 5.4 Saídas DA

O protocolo para ajustarmos a saída DA da placa é \$PXY onde X é referente a saída, podendo ser 1 ou 2 e Y é a intensidade que será atualizada a saída, podendo variar de 0 a 255, pois a resolução é de 8 bits.

# 6. O software CerneCOM

O software CerneCOM foi desenvolvido com o intuito de permitir a comunicação entre a placa e o PC. Este software foi desenvolvido em Visual BASIC 6 e fonte do mesmo está disponível no CD, de forma que você possa alterar o mesmo. Observe que antes de executar este software, você deve instalar o software EasyHID que também vem em anexo ao CD. Após a devida instalação e inicialização deste software, teremos a seguinte tela:

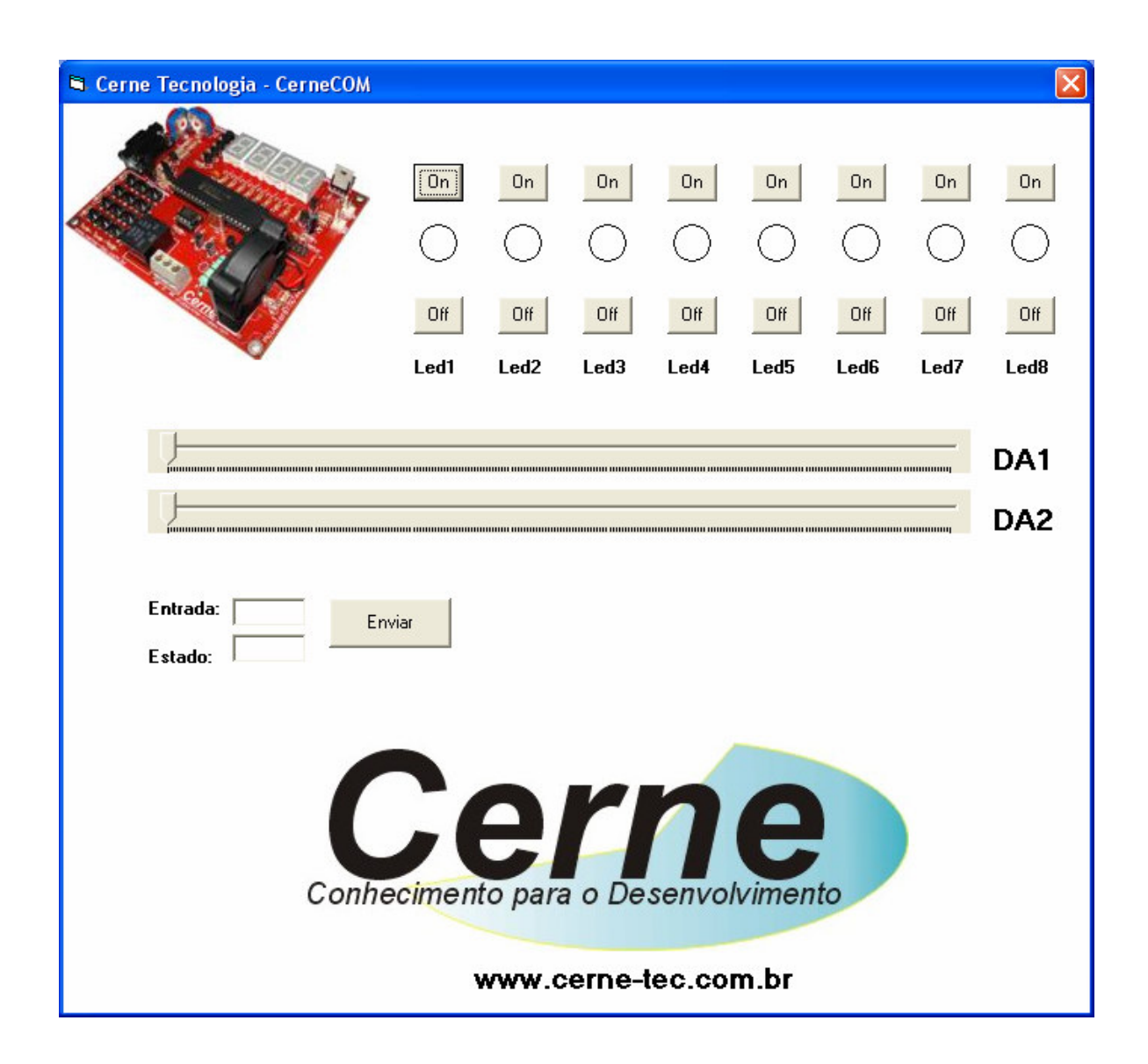

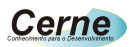

Basta com que manipulemos o software corretamente, clicando nos itens indicados para que possamos testar a placa USBCOM. Lembramos que o fonte deste projeto em Vb está disponível no CD de instalação da placa.

### 7. Suporte Técnico

Qualquer dúvida que você tenha não hesite em nos contatar!

Temos os seguintes meios de acesso:

Telefone: **(21) 4063-9798 ou (11) 4063-1877** E-mail: **suporte@cerne-tec.com.br** Skype: **cerne-tec** MSN: **cerne-tec@hotmail.com** 

Desejamos a você um excelente desenvolvimento de projetos eletrônicos microcontrolados!

Cerne Tecnologia e Treinamento LTDA